# **GF8945 GPS Tracker APP User Guide**

#### 1. Download the APP

- > IOS version : search "naviecare" in Apple store, download the app and install.
- Android download link:

http://www.pgyer.com/8Dd1

#### Code :lora

PS: suggest use IOS version , which is more stable.

# 2. Power On

Short press power button to power on the device. Blue LED flashes.

If the red LED flashes and BLE led not lit, that means the device is out of battery, pls charge the device.

# 3. Pair with the smartphone.

Make sure the BLE of your smart phone is turned on.

Open the APP , click "Me"—>"Bluetooth search"

Before confirm , make sure the ID shows on screen is same as the last four number of device ID sticks on the back of the device .

- Don't connect other people's device , or all of your data(contacts , groups, chats etc) will be cleared.
- if you can't connect the device and the BLE LED is not on ,Short press SOS to activate BLE.

# 4. Download offline map

After successfully paired with the smart phone . Click"Me"—>"Download off-line map".

# 5. Add Contacts

At least two devices .

- (1) Add contacts by QR code
- a. Device1: "Me" —> "Account" —>Open "My QR Code"
- b. Device2: Click "+" on the upper right corner of the screen——>Click "Scan" to scan your friend's QR code.
- c. Device1: Back to the main interface , confirm the friend request
- (2) Add Contacts by UID

Click "+" on the upper right corner of the screen——>Click "Add contacts" ——>enter UID number of your friend's device.(pls find the number on the sticker)

# 6. Create a group

Group owner : Click "+" on the upper right corner of the screen——>Click "New chat", a groups is created. There are two ways to join the group.

(1) Scan the Group QR code to join the group

Enter the group chat——> click on the group avatar——>click"Group QR code"

Others can scan the group QR code to join the group.

(2) Group owner add manually

click on the group avatar——>click"All members"——>"add", add as member or administrator.

Group own can edit the group name , create geo fence and automatically refresh member location in group setting.

#### 7. Send MSG GPS location and SOS

- "Contacts"——> choose a friend or group to start chat
- Send SOS
- (1) "Chat"——>Click the SOS button in the lower right corner of the screen.
- (2) Send SOS by SOS button on device. Lone press 3 seconds to send a SOS message.

All devices within the communication range will receive the SOS message, if some one confirmed your SOS message , you will receive his location.

#### 8. Disconnect:

"Me"——> "Disconnect"

#### 9. Power off

Long press power button 3 seconds to turn off the device.

Charging through Micro USB port , shut down after charging is complete, or the device will keep standby.